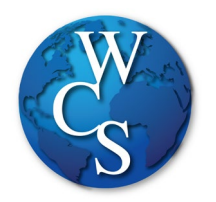

## Warren Consolidated Schools Elementary Student Schoology Login Directions

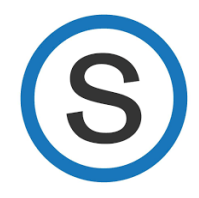

Begin at the WCSKIDS.net.

- 1. Select the PARENTS/STUDENTS tab at the top.
- 2. Select STUDENT EMAIL LOGIN.

| QUICK LINKS                | EARLY CHILDHOOD                      | HANDBOOKS/COURSE GUIDES      | NUTRITION SERVICES/MENUS   |
|----------------------------|--------------------------------------|------------------------------|----------------------------|
| CALENDAR                   | LATCHKEY                             | ACCEPTABLE USE GUIDELINES    | BREAKFAST AND LUNCH MENUS  |
| FERPA                      | PRESCHOOL                            | ATHLETIC HANDBOOK            | DEPOSIT MONEY              |
| FORMS/DOCUMENT DEPOT       | TRANSITIONAL KINDERGARTEN            | HIGH SCHOOL COURSE GUIDE     | FREE/REDUCED LUNCH         |
| PARENT PORTAL/POWERSCHOOL  | WORLD OF FOURS                       | MS GRADE 6 COURSE GUIDE      | APPLICATION                |
| PARENT RESOURCES           |                                      | MS GRADE 7 COURSE GUIDE      | TRANSPORTATION             |
| PAY ONLINE (REVTRAK)       | READ BY GRADE THREE                  | MS GRADE 8 COURSE GUIDE      |                            |
| SCHOOLOGY                  | DADENT & STAFE INFORMATION           | STUDENT CODE OF CONDUCT      |                            |
| STAFF DIRECTORY            | PARENT & STAFF INFORMATION           |                              | SCHEDGEEBUS STOF EDUATIONS |
| STUDENT EMAIL LOGIN        | (ARABIC)                             | PLANS (EDPS)                 |                            |
| VOLUNTEER BACKGROUND CHECK | FAMILY READ-AT-HOME PLAN             | HIGH DEMAND JOBS IN MICHIGAN |                            |
| WELLNESS                   | FAMILY READ-AT-HOME PLAN<br>(ARABIC) |                              |                            |
|                            | MDE PARENT AWARENESS TOOLKIT         |                              |                            |

- Type in your student ID number followed by @wcskids.net (ex. <u>123456@wcskids.net</u>).
  a. Elementary students will only be using this for log in purposes. They will not
  - have an active email account.

| Microsoft                  |      |
|----------------------------|------|
| Sign in                    | C.   |
| 123456@wcskids.net         |      |
| No account? Create one!    |      |
| Can't access your account? |      |
| Sign-in options            |      |
|                            | Next |

4. Enter the password "school" (all lower case, do not include the quotation marks).

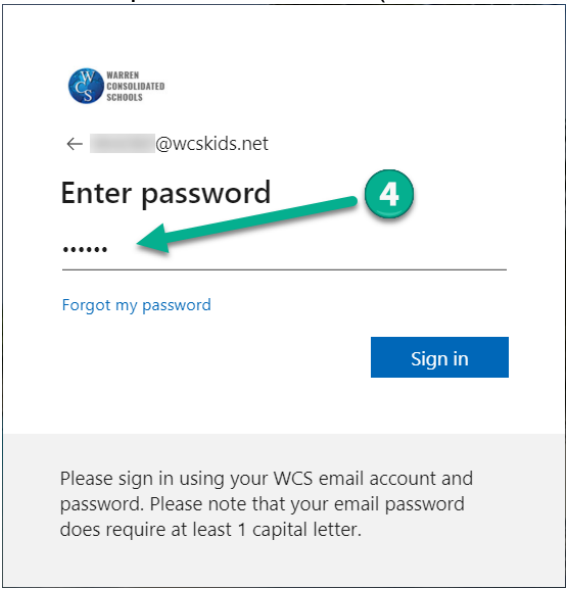

5. This will take you to your Office 365 dashboard. This dashboard contains many useful programs available to WCS students. In the upper-left corner, select the "App Launcher" sometimes referred to as the "Waffle."

|              | Warrer<br>Consolida<br>School         | olidated Office 365<br>hools |          | R    | ₽ Search |            |         |            |          | Q @ ?             |                         |  | ? |
|--------------|---------------------------------------|------------------------------|----------|------|----------|------------|---------|------------|----------|-------------------|-------------------------|--|---|
| $\mathbf{X}$ |                                       | Good eve                     | ning,    | -    |          |            |         |            |          |                   | Install Office $\ \lor$ |  | Í |
|              | 5                                     | +                            |          | w    | ×        | P          | N       | 4          | <b>L</b> | $\rightarrow$     |                         |  |   |
|              |                                       | Start new                    | OneDrive | Word | Excel    | PowerPoint | OneNote | SharePoint | Teams    | All apps          |                         |  |   |
|              | Recent Pinned Shared with me Discover |                              |          |      |          |            |         |            |          | ↑ Upload and open |                         |  |   |
|              |                                       |                              |          |      |          |            |         |            |          |                   |                         |  |   |

6. Select "All Apps."

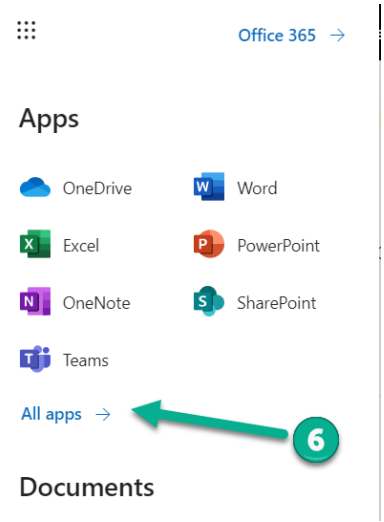

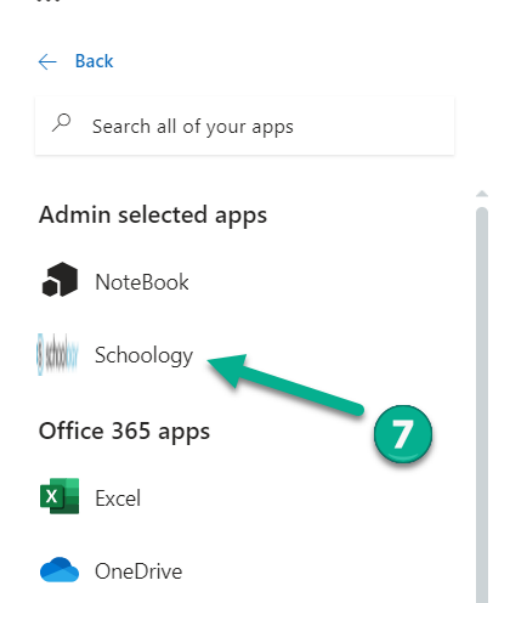

This will take you to your Schoology Dashboard. From the dashboard you can:

- 8. Enter your Classroom Teacher's Course (1A).
- 9. If you receive Support Services (ex. Resources Room, ELL, Title I), you can enter that Course.
- 10. View "Recent Activity."
- 11. Scroll down to see "Specials" (not all teachers are using Schoology as their program for digital learning).

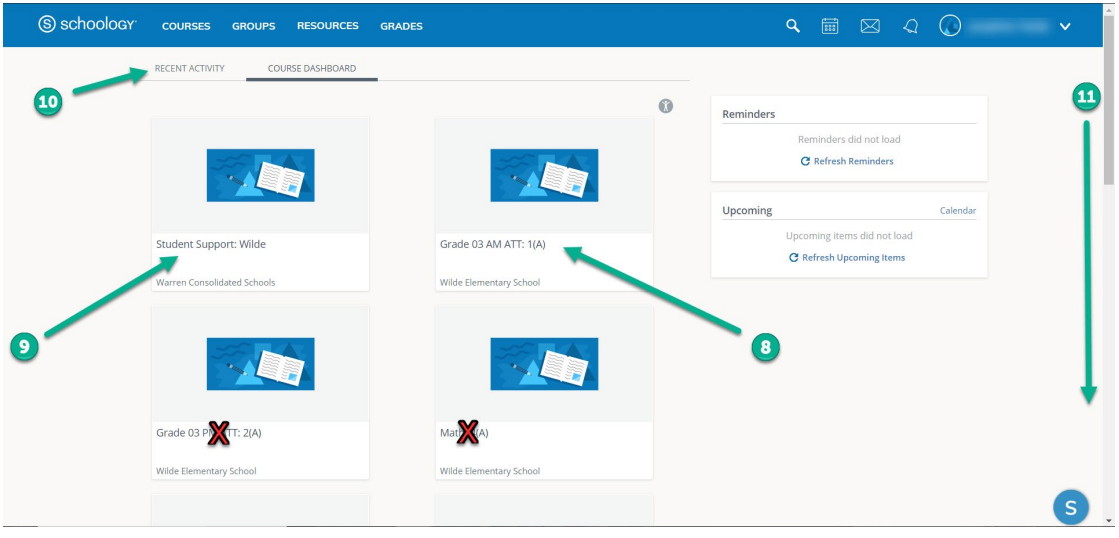

The classes with Red X's will not be used by any teachers.

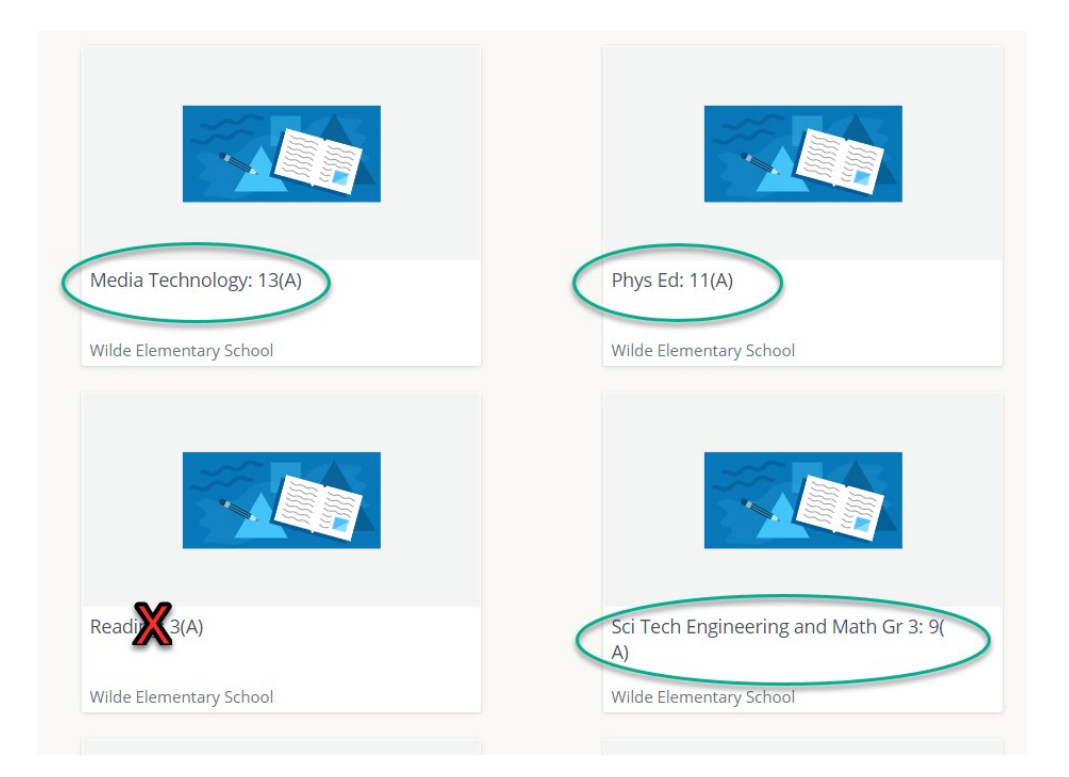

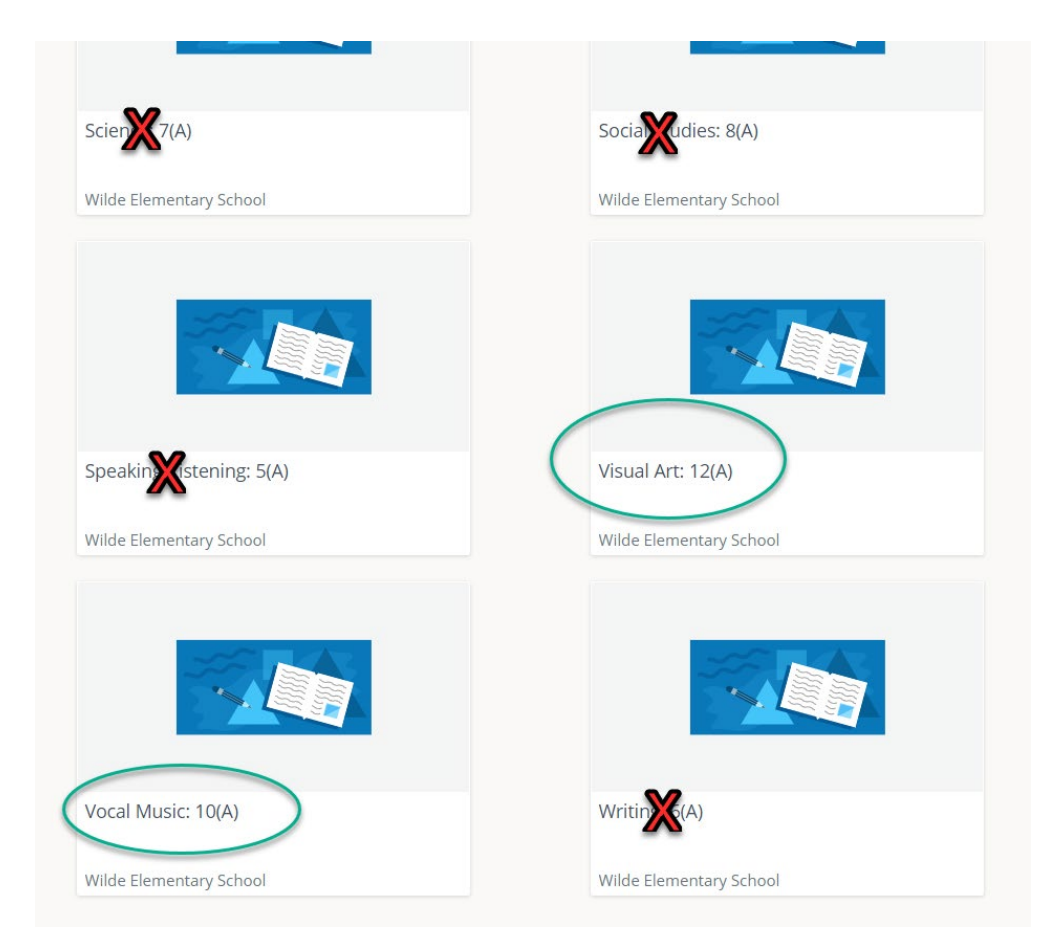